## 1.1. Авторизация в программе ЭВМ Станция BAGS поиск

## 1.1.1. Окно авторизации

Для работы на Станции используются те же учетные данные (логин и пароль), что и на десктопной или мобильной версии.

Для авторизации на Станции пользователю необходимо ввести логин и пароль в форму и нажать на экране кнопку «Войти» (<u>рис. 7</u>).

| EAGS<br>поиск<br>Станция #station55 |   | ᄅ Русский 🗸 | Контакты |
|-------------------------------------|---|-------------|----------|
| Авторизация                         |   |             |          |
| Логин<br>Пароль<br> <br>Войти       | 8 |             |          |
| Забыли пароль?                      |   |             |          |

Рисунок 7. Кнопка «Войти»

## 1.1.2. Восстановление пароля

У пользователя есть возможность восстановить пароль самостоятельно, для этого необходимо выполнить следующие действия:

- 1. на странице авторизации, нажать кнопку «Забыли пароль?» (рис. 8),
- 2. в форме восстановления пароля ввести свой логин,
- 3. нажать кнопку «Получить ссылку»,
- 4. на адрес электронной почты, указанный в профиле пользователя, будет отправлено письмо для восстановления пароля,
- 5. перейти по ссылке для восстановления пароля в письме,
- 6. в открывшейся странице ввести новый пароль в поле «Новый пароль». Пароль должен соответствовать требованиям:
  - 6.1. содержать не менее 10 символов,
  - 6.2. содержать как минимум 1 специальный символ: !"№;%:?\*(),
  - 6.3. содержать как минимум 1 цифру,
  - 6.4. содержать как минимум 1 заглавную букву,
  - 6.5. содержать как минимум 1 строчную букву,

- 6.6. допустимы только латинские буквы.
- 7. подтвердить пароль, введя его в поле «Подтвердите пароль»,
- 8. нажать кнопку «Сменить пароль».
- 9. для возврата на главную страницу нажать стрелку «назад»

| <b>PAGS</b><br>поиск<br>станция #station55 |                 | 📻 Русский 🗸 | € Контакты |
|--------------------------------------------|-----------------|-------------|------------|
|                                            | Авторизация     |             |            |
|                                            | Логин<br>Пароль |             |            |
|                                            | Войти           |             |            |
|                                            | Забыли пароль?  |             |            |

Рисунок 8. Кнопка «Забыли пароль?»

<